- **1.** Open your Academic Transcript
  - a. Go to <u>http://my.marist.edu</u> and log in
  - b. Click

## **3.** Print/Save as an XPS or PDF

(Windows)

- a) Select Printer Microsoft XPS Document Printer
- b) Click *Print*

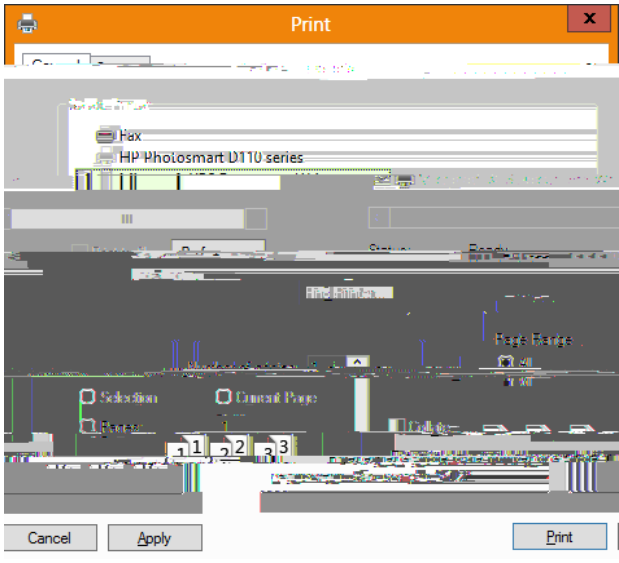

- (Mac)
- a) Click *PDF*,
- b) Then *Save as PDF*

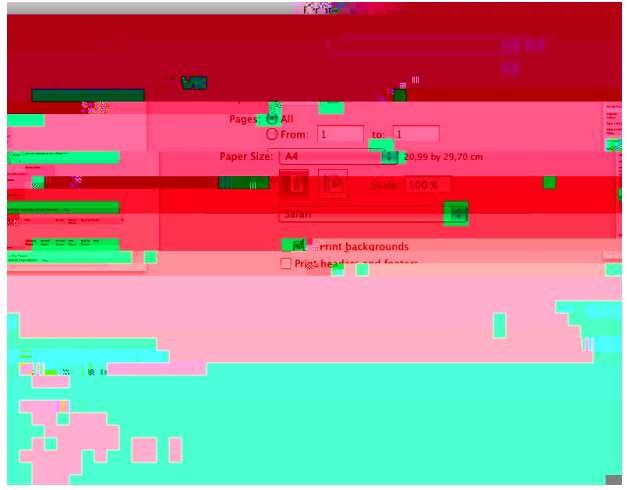

## **4.** Save the file in an appropriate directory (Windows)

File Name: [Last Name] [Semester] [Year] Transcript Save as Type: XPS Document (\*.xps)

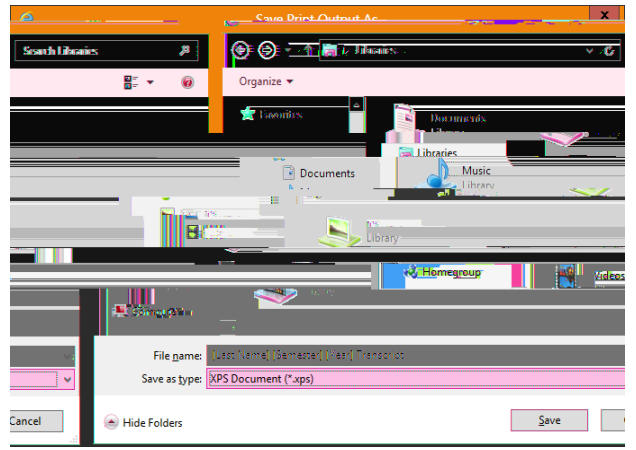

(Mac)
Save As: [Last Name] [Semester] [Year] Transcript.pdf

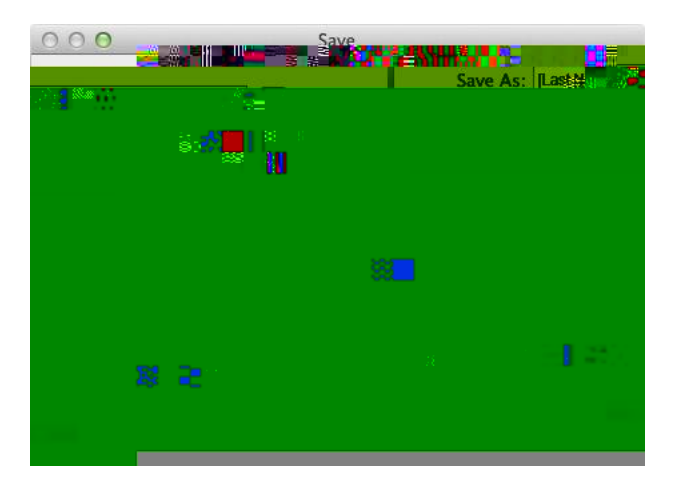